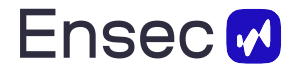

# Руководство пользователя по работе с программой детектирования и маркировки сцен небезопасного контента в видеопоследовательности (далее - iCube)

# Осистеме

Система предназначена для автоматического выявления нежелательного контента в видео различной длины, такого как: сцены употребление алкоголя, курения, ЛГБТ, эротического содержания, наркотики, матерная лексика. Анализ осуществляется как по видео, так и по аудиодорожке видеоматериалов, что позволяет получить максимально точные результаты выявления.

# По видео-ряду детектируются сцены:

- употребления алкоголя;
- курения;
- употребления наркотиков;
- эротического содержания;
- ЛГБТ.

## По аудио-ряду детектируются и выводится текст:

- матерная лексика;
- упоминание наркотиков;
- эротика/ЛГБТ.

# Интерфейс пользователя

Интерфейс системы состоит из двух основных вкладок: **«Анализ видео» (Video Analysis)** и **«Загрузка видео» (Upload Video).** Ниже подробно описано, как взаимодействовать с каждой вкладкой.

# 1. Описание интерфейса

Интерфейс системы состоит из двух основных вкладок:

## Вкладка «Просмотр моментов»

Эта вкладка предназначена для просмотра и навигации по фрагментам видео, содержащим обнаруженный нежелательный контент.

- Кнопка с выпадающими опциями позволяет выбрать тип нежелательного контента.
- Таблица отображает список фрагментов видео с указанием их индексов.
- Поле ввода индекса фрагмента позволяет перейти к конкретному моменту видео.
- Кнопки «Следующее видео» (Next Video) и «Предыдущее видео» (Previous Video) используются для последовательной навигации между фрагментами. (см. Рис. 2)
- Поле «Индекс» и кнопка «Установить индекс» (Set Index) используются для перехода на требуемый фрагмент видео. (Рис. 2)
- В разделе «Текущая очередь задач» кнопка «Перезагрузить очередь» (Refresh Task Queue) показывает текущий список видео, которые находятся в обработке, и статус их анализа. Вы можете увидеть следующие статусы:

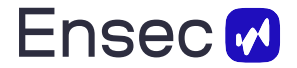

completed — видео успешно обработано и доступно для просмотра.

queued — видео поставлено в очередь на обработку.

processing — видео обрабатывается.

cancelled — статус при нажатии на кнопку «Отменить задачу» (вручную модно отменить выполнение задачи, которая находится в статусе processing).

failed — обработка завершилась с ошибкой.

### Важно!

Когда видео в статусе processing, нужно дождаться перехода в статус completed. Видео обрабатывается быстрее realtime, но обработка может начаться не сразу, поскольку в очереди могут быть другие задачи.

• Очередь активных задач, отображаемая в разделе «Текущая очередь задач», является общей для всех пользователей системы.

#### Вкладка «Загрузка видео»

Эта вкладка используется для загрузки новых видео-материалов в систему.

- Поле для загрузки поддерживает добавление файлов методом Drag&Drop или через стандартный менеджер файлов, который можно открыть кликнув на область загрузки. При использовании нужно дождаться загрузки видео на сервер.
- После успешной загрузки необходимо нажать кнопку «Загрузить видео» (Upload Video) для отправки видео в сервис детектирования небезопасного контента.

### 2. Описание сценариев использования

#### 2.1 Просмотр ранее загруженных видеоматериалов

Если видео было уже загружено и обработано ранее, используйте следующие шаги:

- Перейдите на вкладку «Анализ видео» (Video Analysis).
- Нажмите на кнопку «Список видео» (List Videos).
- Выберите из выпадающего списка нужный для просмотра видео контент и кликните на него.
- После начнется загрузка списка фрагментов с детектированным небезопасным контентом (нужно дождаться загрузки, она может занимать до нескольких минут и зависит от количества фрагментов небезопасного контента в видео).
- Вы увидите таблицу с результатами детекции как показано на рис. 1. Результаты таблицы показаны последовательно по мере их появления в исходном видео.

| id | moment_id     | detection_type | harmful_text | timestamp         |  |  |
|----|---------------|----------------|--------------|-------------------|--|--|
| 0  | detector_0_10 | Эротика        | null         | 00:00:20-00:00:30 |  |  |
| 1  | detector_0_20 | Курение        | null         | 00:00:30-00:00:40 |  |  |
| 2  | detector_0_11 | Эротика        | null         | 00:00:40-00:01:10 |  |  |
| 3  | detector_0_21 | Курение        | null         | 00:01:20-00:01:30 |  |  |
| 4  | detector_0_12 | Эротика        | null         | 00:01:30-00:01:50 |  |  |
| 5  | detector_0_1  | лгбт           | null         | 00:01:40-00:01:50 |  |  |
| 6  | detector_0_22 | Курение        | null         | 00:01:40-00:01:50 |  |  |
| 7  | detector_0_28 | Алкоголь       | null         | 00:01:50-00:02:00 |  |  |
| 8  | detector_0_13 | Эротика        | null         | 00:02:00-00:02:10 |  |  |
| 9  | detector_0_29 | Алкоголь       | null         | 00:06:30-00:07:20 |  |  |
| 10 | detector_0_30 | Алкоголь       | null         | 00:07:30-00:07:40 |  |  |
| 11 | detector_0_23 | Курение        | null         | 00:11:00-00:11:10 |  |  |
|    | d-++ 0 0      | DEET           |              | 00.44.40 00.44.00 |  |  |

#### Рис. 1. Таблица с результатами детекции

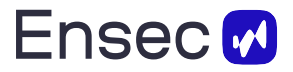

• По умолчанию ниже загрузится видео нулевого фрагмента, а также появится кнопка выгрузки таблицы в формате xlsx.

| Текущий выбор                                                                                                    |                   |                |            |  |  |  |  |
|----------------------------------------------------------------------------------------------------|-------------------|----------------|------------|--|--|--|--|
| Video Path:/tmp/tmp/Sta7zci/Visctue.lcesow.lcepws_l<br>Cropow 8:<br>id:0<br>moment_Mit.detector_0_10<br>detection.ypete:3portwa<br>harmful_text:nan<br>timestamp:00:00:20-00:00:30 | Lmp4<br>Set index | Previous Vídeo | Next Video |  |  |  |  |
| 0                                                                                                    |                   |                |            |  |  |  |  |
| Ckavatь XLSX                                                                                                    |                   |                |            |  |  |  |  |
|                                                                                                    |                   |                |            |  |  |  |  |
|                                                                                                    |                   |                |            |  |  |  |  |

Рис. 2. Выбор по умолчанию и кнопки навигации по фрагментам

- Вы можете:
- ознакомившись с таблицей, выбрать интересующий фрагмент, написать его индекс и нажать кнопку «Установить индекс» (Set Index).
- 2. Использовать кнопки предыдущего видео и следующего для последовательного увеличения индекса.
- Введите индекс выбранного фрагмента в поле ввода и нажмите кнопку загрузки конкретного момента.
- Используйте кнопки навигации для просмотра соседних моментов.
- После полного отсмотра всех моментов в таблице, вы верентесь на нулевой индекс.

### 2.2 Загрузка и просмотр новых видеоматериалов

Если необходимо загрузить новое видео и просмотреть результаты его анализа:

- Перейдите на вкладку «Загрузка видео» (Upload video).
- Добавьте видеофайл методом Drag&Drop или через менеджер файлов.
- Дождитесь окончания загрузки (она может занимать до нескольких минут и зависит от размер видео файла).
- После завершения загрузки нажмите на кнопку «Загрузить видео» (Upload video). В окне статуса ниже вы можете увидеть статус Success или ошибку.
- Подождите обработки видео сервером (статус обработки можно проверить на вкладке «Анализ видео» (Video Analysis), нажав кнопку «Перезагрузить очередь» (Refresh Task Queue).
- Когда видео будет обработано, используйте инструкцию из раздела 2.1 для просмотра выявленных моментов.